## Instalación de una cámara IP

Pasos previos:

En primer lugar deberemos de tener en cuenta que nuestra cámara IP tiene un dirección 192.168.0.9, por lo tanto en primer lugar deberemos de configurar la IP de nuestro equipo con la dirección IP 192.168.0.142.

| Propiedades: Protocolo de Internet versió                                                                                                    | n 4 (TCP/IPv4)     |  |  |  |  |
|----------------------------------------------------------------------------------------------------|--------------------|--|--|--|--|
| General                                                                                                    |                    |  |  |  |  |
| Puede hacer que la configuración IP se asigne automáticamente si la<br>red es compatible con esta funcionalidad. De lo contrario, deberá<br>consultar con el administrador de red cuál es la configuración IP<br>apropiada. |                    |  |  |  |  |
| Obtener una dirección IP automáticamente                                                                                                    |                    |  |  |  |  |
| O Usar la siguiente dirección IP:                                                                                                    |                    |  |  |  |  |
| Dirección IP:                                                                                                    | 192.168.0.142      |  |  |  |  |
| Máscara de subred:                                                                                                    | 255.255.255.0      |  |  |  |  |
| Puerta de enlace predeterminada:                                                                                                    | 192.168.0.4        |  |  |  |  |
| Obtener la dirección del servidor DNS automáticamente                                                                                                    |                    |  |  |  |  |
| O Usar las siguientes direcciones de servidor DNS:                                                                                                    |                    |  |  |  |  |
| Servidor DNS preferido:                                                                                                    | 192.168.2.140      |  |  |  |  |
| Servidor DNS alternativo:                                                                                                    | 8.8.8.8            |  |  |  |  |
| Validar configuración al salir                                                                                                    | Opciones avanzadas |  |  |  |  |
|                                                                                                    | Aceptar Cancelar   |  |  |  |  |

Proceso de Instalación.

1.- En primer lugar para instalar la cámara IP probamos con el software que viene en el CD adjunto pero al no ser compatible con Windows 7 no pudimos realizar la instalación de la cámara de esta forma.

| Advanced Security | 00-60                             | 0/0C-600W                  |
|-------------------|-----------------------------------|----------------------------|
| CAMERA            | Contenido                         | del CD-ROM                 |
| 00                | Asistente de Ins<br>Guía Rápida d | stalación<br>e Instalación |
| 22                | Software DVR                      |                            |
| English           | Guía de graba<br>Guía detecció    | ción<br>n de movimiento    |
| Français          | Adobe Acrobat                     | Reader 7                   |
| Español Português | Explorar el CD                    |                            |
|                   | Indice                            | OvisLink                   |

2.-Ahora en el navegador introducimos la dirección 192.168.0.99 y en la pantalla que nos aparece pulsamos sobre la opción configuration:

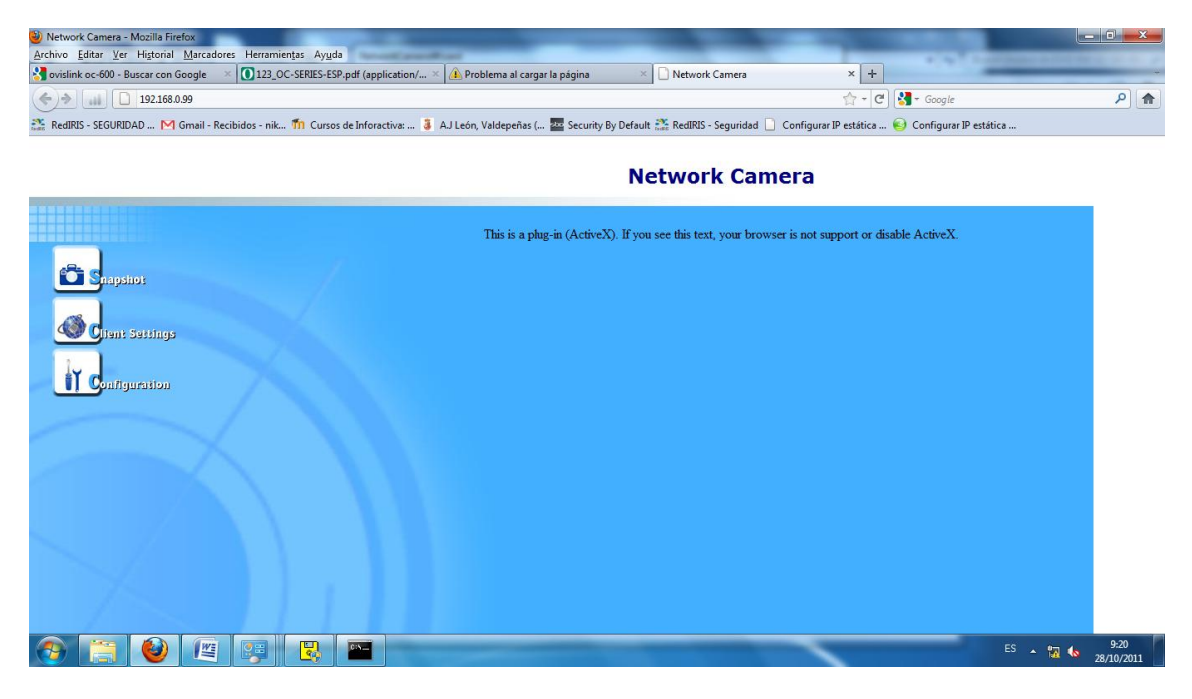

3.-En segundo lugar nos dirigimos a la sección network y configuramos los parámetros de red deseados:

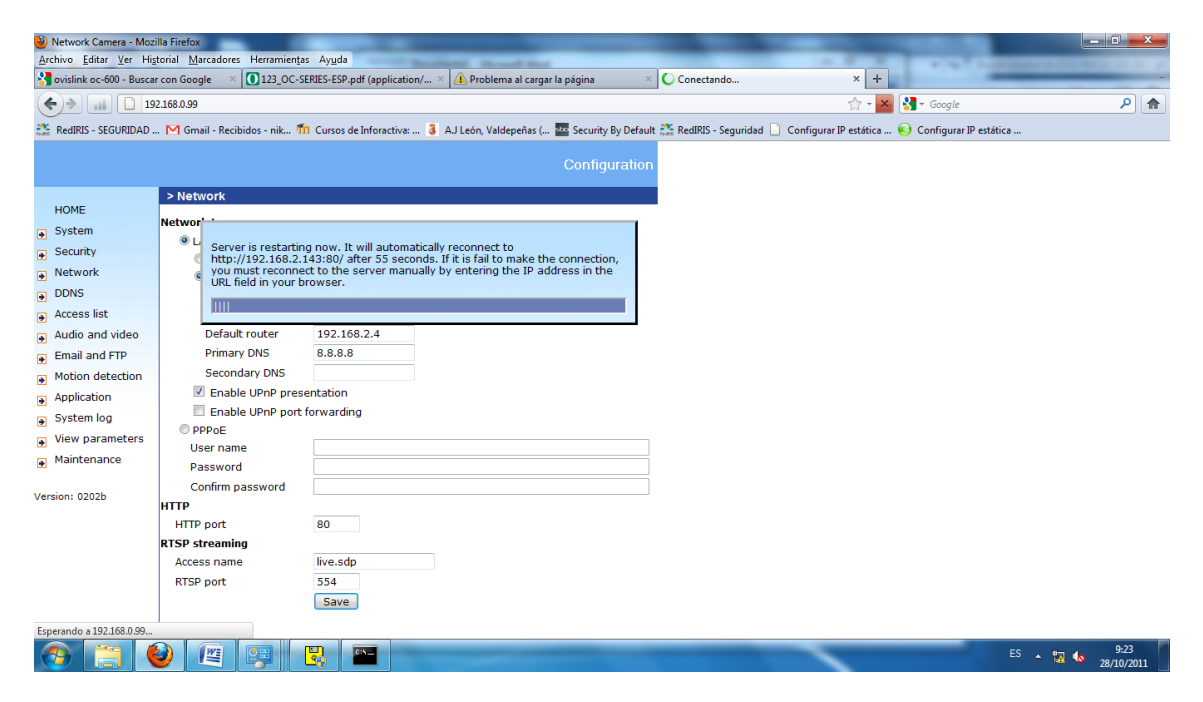

Una vez hecho esto para realizar una fotografía nos dirigimos a la dirección 192.168.099 y pulsamos sobre sbapshoot.

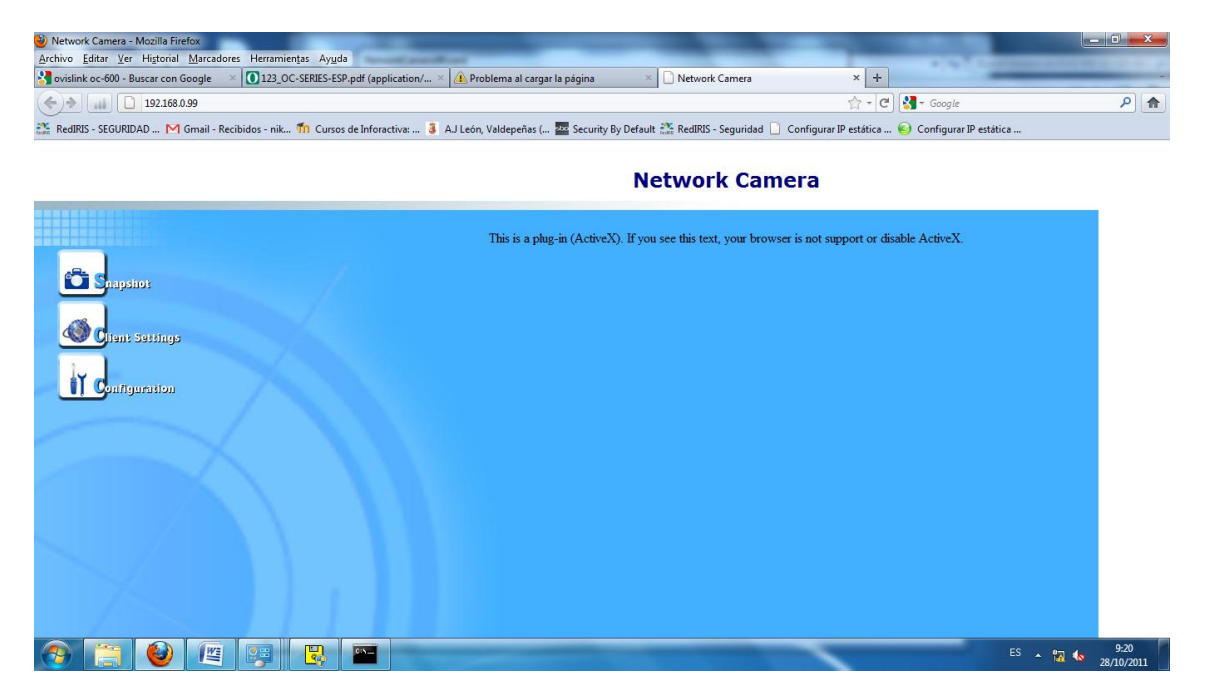

Otras opciones interesantes:

En la sección security podremos establecer parámetros como la contraseña del usuario root y añadir usuarios:

| Firefox  Net                 | vork Camera +                                                                                      |                                                                   | - <b> </b> |
|------------------------------|----------------------------------------------------------------------------------------------------|-------------------------------------------------------------------|------------|
| (+) >) 19                    | 2.168.2.143                                                                                        | ☆ - C ) 🚼 - Google                                                | P 🎒 🏫      |
| M Gmail: correo electróni    | 🌇 Cursos de Inforactiva 🧯 A.J León, Valdepeñas ( ) 🕻 INTECO - Seguridad, I 🝈 Miguel Ángel García F | 🎿 Bienvenidos a la portada 😕 SecurityFocus 🛐 Como Configurar El D | Marcadores |
|                              |                                                                                                    |                                                                   |            |
| HONE                         | > Security                                                                                         |                                                                   |            |
| HOME                         | Root password                                                                                      |                                                                   |            |
| System                       | Blank root password will disable user authentication                                               |                                                                   |            |
| <ul> <li>Security</li> </ul> | Confirm password Save                                                                              |                                                                   |            |
| Network     DDNG             |                                                                                                    |                                                                   |            |
| DDNS                         |                                                                                                    |                                                                   |            |
| Access list                  | Add user                                                                                           |                                                                   |            |
| Audio and video              | User password                                                                                      |                                                                   |            |
| Email and FIP                |                                                                                                    |                                                                   |            |
| Motion detection             |                                                                                                    |                                                                   |            |
| Application                  | Manage user                                                                                        |                                                                   |            |
| System log                   | User name no user 👻 delete                                                                         |                                                                   |            |
| View parameters              |                                                                                                    |                                                                   |            |
| Maintenance                  |                                                                                                    |                                                                   |            |
| Version: 0202b               |                                                                                                    |                                                                   |            |
| Version, 02020               |                                                                                                    |                                                                   |            |
|                              |                                                                                                    |                                                                   |            |
|                              |                                                                                                    |                                                                   |            |

📀 📋 🔮 🔼 🖉 🎭 📼

ES 🔺 🏴 🗊 🌜 9:28 28/10/2011

En acces list nos permitirá configurar listas de acceso, para permitir o denegar el acceso a esta cámara IP a unos host determinados en estas listas de acceso

|             | Firefox  Netw            | vork Camera                      | +                                          | of the set of the                |                                                                  |            |
|-------------|--------------------------|----------------------------------|--------------------------------------------|----------------------------------|------------------------------------------------------------------|------------|
| 0           | ♦ → 📊 🗋 193              | 2.168.2.143                      |                                            |                                  | 🟫 🗝 😋 🚼 🕶 Google                                                 | ۹ 🌒        |
| ۲           | Gmail: correo electróni. | 🌇 Cursos de Inforactiva 🧯 AJ Leó | n, Valdepeñas ( <b>) (</b> INTECO - Seguri | lad, I 🕔 Miguel Ángel García F 🎿 | Bienvenidos a la portada 🖄 SecurityFocus 🛐 Como Configurar El D. | Marcadores |
|             |                          |                                  |                                            | Configuration                    |                                                                  |            |
|             |                          | > Access list                    |                                            |                                  |                                                                  |            |
|             | HOME                     | Allow list                       |                                            |                                  |                                                                  |            |
| •           | System                   | Start IP address                 |                                            |                                  |                                                                  |            |
| •           | Security                 | End IP address                   |                                            | Add                              |                                                                  |            |
| •           | Network                  |                                  |                                            |                                  |                                                                  |            |
| €           | DDNS                     | Delete allow list                |                                            |                                  |                                                                  |            |
| •           | Access list              | Allow list 1.0.0                 | ).0 ~ 255.255.255.255 ·                    | Delete                           |                                                                  |            |
| ٠           | Audio and video          | Dama lint                        |                                            |                                  |                                                                  |            |
| ٠           | Email and FTP            | Start IP address                 |                                            |                                  |                                                                  |            |
| •           | Motion detection         | End IP address                   |                                            | Add                              |                                                                  |            |
| <b>&gt;</b> | Application              |                                  |                                            |                                  |                                                                  |            |
| •           | System log               |                                  |                                            |                                  |                                                                  |            |
| •           | View parameters          | Delete deny list                 |                                            |                                  |                                                                  |            |
| •           | Maintenance              | Deny list no                     | Jne ▼                                      | Delete                           |                                                                  |            |
| Ma          |                          |                                  |                                            |                                  |                                                                  |            |
| ve          | rsion: 0202D             |                                  |                                            |                                  |                                                                  |            |
|             |                          |                                  |                                            |                                  |                                                                  |            |
|             |                          |                                  |                                            |                                  |                                                                  |            |

Es ▲ P D 4 28 28/0/2011

Por último en la sección audio y video y introducimos los parámetros que deseemos.

📀 📋 🕹 🔼 🖉 🗞 🔤 🔜

| Firefox T Netw             | rork Camera +                             | -                                    |                         |                                                        |                           |
|----------------------------|-------------------------------------------|--------------------------------------|-------------------------|--------------------------------------------------------|---------------------------|
| (←) → 📊 🗋 192              | 2.168.2.143                               |                                      |                         | 🟫 🗝 😋 🚼 🗝 Google                                       | ۹ 🙆 🖈                     |
| M Gmail: correo electróni. | . 🍈 Cursos de Inforactiva 🧯 A.J León, Val | lepeñas ( ) ( INTECO - Seguridad, I. | 💿 Miguel Ángel García F | 🖬 Bienvenidos a la portada 🚿 SecurityFocus 🛐 Como Cont | figurar El D 💽 Marcadores |
|                            |                                           |                                      | Configuration           |                                                        | -                         |
|                            | > Audio and video                         |                                      |                         |                                                        |                           |
| HOME                       | Video settings                            |                                      |                         |                                                        |                           |
| System                     | Video title                               |                                      |                         |                                                        |                           |
| Security                   | Overlay title and time s                  | tamp on video                        |                         |                                                        |                           |
| Network                    | Color                                     | COLOR -                              |                         |                                                        |                           |
| DDNS                       | Power line frequency                      | 60Hz -                               |                         |                                                        |                           |
| Access list                | Max frame rate                            | 30 -                                 |                         |                                                        |                           |
| Audio and video            | Key frame interval                        | 60 👻                                 |                         |                                                        |                           |
| Email and FTP              | Video quality                             |                                      |                         |                                                        |                           |
| Motion detection           | Constant bit rate                         | 512 Kbps 👻                           |                         |                                                        |                           |
| Application                | <ul> <li>Fixed quality</li> </ul>         | Good 👻                               |                         |                                                        |                           |
| Application                | video orientation                         |                                      |                         |                                                        |                           |
| System log                 | Mirror                                    |                                      |                         |                                                        |                           |
| View parameters            | White balance                             | Auto -                               |                         |                                                        |                           |
| Maintenance                | Image settings                            |                                      |                         |                                                        |                           |
|                            | Audio settings                            |                                      |                         |                                                        |                           |
| Version: 0202b             | Mute 🗐                                    |                                      |                         |                                                        |                           |
|                            | Audio type                                |                                      |                         |                                                        |                           |
|                            | AAC bit rate                              | 128Kbps 👻                            |                         |                                                        |                           |
|                            | Save                                      |                                      |                         |                                                        |                           |
|                            |                                           |                                      |                         |                                                        |                           |
|                            |                                           |                                      |                         |                                                        |                           |
|                            |                                           |                                      |                         |                                                        |                           |

Miguel Ángel García Felipe Álvaro Primo Guijarro Nicolás Madrid Gallego

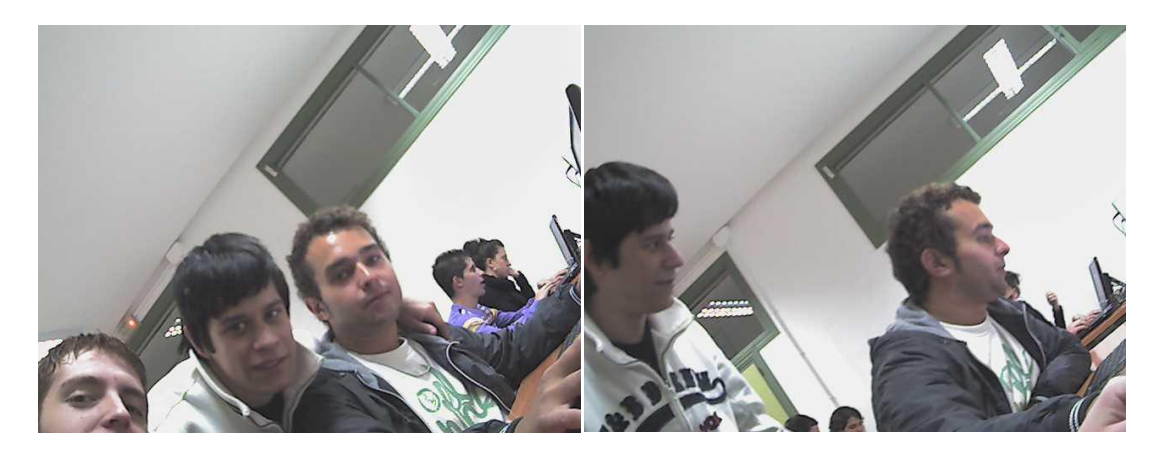